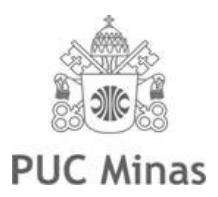

PUC MINAS CONTAGEM Curso: Sistemas de Informação Disciplina: Seminários I Professor: Breno Augusto Dias Vitorino Data: 28/03/2009

# Joomla! 1.5 – Roteiro de Instalação

### Referências bibliográficas

- NORTH, Barrie. *Joomla!: Guia do Operador*. Rio de Janeiro: Alta Books, 2008. 384 p. ISBN-10 9788576082040.
- RAHMEL, Dan. *Beginning Joomla!: From Novice to Professional*. Berkley: Apress. 2007. 475 p. ISBN-13 978-1590598481.

# Objetivo

Joomla! (<u>http://www.joomla.org/</u>) é um CMS (Content Management System) de código aberto e gratuito. Um CMS permite a gestão de conteúdo digital na Internet, permitindo que pessoal não-técnico seja capaz de inserir conteúdo no sistema. O Joomla! é fácil de usar, ao mesmo tempo que oferece a possibilidade de instalação de plug-ins que permitem estender suas funcionalidades originais.

Nesse roteiro, mostraremos como instalar o Joomla! 1.5 em um computador instalado com Windows XP ou superior. Após essa instalação, você estará apto a criar seu próprio site nesse sistema.

### Preparação do ambiente

1. Faça o download dos softwares XAMPP, Joomla! e 7-Zip, clicando nos links a seguir:

XAMPP Lite 1.7.0: <u>http://www.apachefriends.org/download.php?xampplite-win32-1.7.0.exe</u>

Joomla! 1.5.9: <u>http://joomlacode.org/gf/download/frsrelease/9294/34966/Joomla\_1.5.9-</u> <u>Stable-Full\_Package.zip</u>

**Tradução do Joomla!:** <u>http://joomlacode.org/gf/download/frsrelease/6570/38057/pt-BR\_joomla\_lang\_full.1.5.10v1.zip</u>

7-Zip 4.65: http://downloads.sourceforge.net/sevenzip/7z465.exe

Se os links acima não estiverem funcionando, ou se você quiser obter a versão mais recente desses softwares, você pode acessar diretamente os sites oficiais do XAMPP (<u>http://www.apachefriends.org/pt\_br/xampp.html</u>), do Joomla! (<u>http://www.joomla.com.br/</u>) e do 7-Zip (<u>http://www.7-zip.org/</u>).

- 2. Faça a instalação do descompactador de arquivos 7-Zip. Ele é uma alternativa gratuita e de código aberto a outros softwares proprietários como WinZip e WinRAR.
  - 2.1. Dê um duplo-clique no arquivo 7z465.exe e prossiga a instalação. Basta seguir as instruções de instalação que aparecerão na tela para concluir essa instalação.

| Choose the folder in which t                                                 | install 7-7in 4 65                                                 |                                              | Numa                |
|------------------------------------------------------------------------------|--------------------------------------------------------------------|----------------------------------------------|---------------------|
| Setup will install 7-Zip 4.65 ir<br>and select another folder. C             | n the following folder. To ins<br>lick Install to start the instal | tal <mark>l in a different</mark><br>lation. | folder, dick Browse |
| Destination Folder                                                           |                                                                    |                                              |                     |
|                                                                              | 7-Zip                                                              |                                              | Browse              |
| C:\Program Files (x86)\                                                      |                                                                    |                                              |                     |
| C:\Program Files (x86)\<br>Space required: 2.9MB                             |                                                                    |                                              |                     |
| C:\Program Files (x86)\<br>Space required: 2.9MB<br>Space available: 210.4GB |                                                                    |                                              |                     |

- 3. Faça a instalação do XAMPP Lite. Esse pacote contêm os servidores Apache e MySQL, infraestrutura mínima para hospedar um site Joomla!.
  - 3.1. Dê um duplo-clique no arquivo xampplite-win32-1.7.0.exe. Na tela que se abrirá, digite o caminho C:\ no campo "Extract to" e clique em "Extract". O XAMPP estará instalado no diretório C:\xampplite.

| Extract to: |  |      |
|-------------|--|------|
| C:\         |  | <br> |
|             |  |      |

- 4. Descompacte o arquivo Joomla\_1.5.9-Stable-Full\_Package.zip na pasta C:\xampplite\htdocs.
  - 4.1. Clique com o botão direito sobre esse arquivo, selecione o menu 7-Zip e depois clique em Extrair arquivos...

| Joomla_1.5.9 Stable Full Dackage tak an |       |                     |   |  | 3/8/2009 11:42   |
|-----------------------------------------|-------|---------------------|---|--|------------------|
| 🌗 pt-BR_joomla                          | Abrir |                     |   |  | 3/21/2009 7:42   |
| 🚹 xampplite-wii                         |       | 7-Zip               | • |  | Abrir arquivo    |
|                                         | X     | Edit with Notepad++ |   |  | Extrair arquivos |

4.2. Na caixa "Extrair", digite o caminho C:\xampplite\htdocs\joomla na caixa "Extrair para". Clique em OK para finalizar a descompactação.

| xtrair                       |                                        |  |  |
|------------------------------|----------------------------------------|--|--|
| Extrair para:                |                                        |  |  |
| C:\xampplite\htdocs\joomla   | ·                                      |  |  |
| Modo de caminho              | Modo de substituição                   |  |  |
| Nomes dos caminhos completos | Perguntar antes de sobrescrever        |  |  |
| Nomes dos caminhos atuais    | Sobrescrever sem perguntar             |  |  |
| Sem nomes de caminhos        | Pular os arquivos existentes           |  |  |
|                              | Auto-renomear                          |  |  |
|                              | O Auto-renomear os arquivos existentes |  |  |
|                              | Senha                                  |  |  |
|                              | Mostrar senha                          |  |  |
| ОК                           | Cancelar Ajuda                         |  |  |

5. O ambiente está configurado. Agora, prossiga para o próximo passo para iniciar o XAMPP.

### **Iniciar XAMPP Lite**

6. Para iniciar o XAMPP, vá ao diretório C:\xampplite e dê um clique duplo no arquivo xampp\_start.exe. Se o programa executar corretamente, você verá um console mostrando uma mensagem de sucesso, como na figura baixo. Apenas minimize essa tela para começar a instalação do Joomla!.

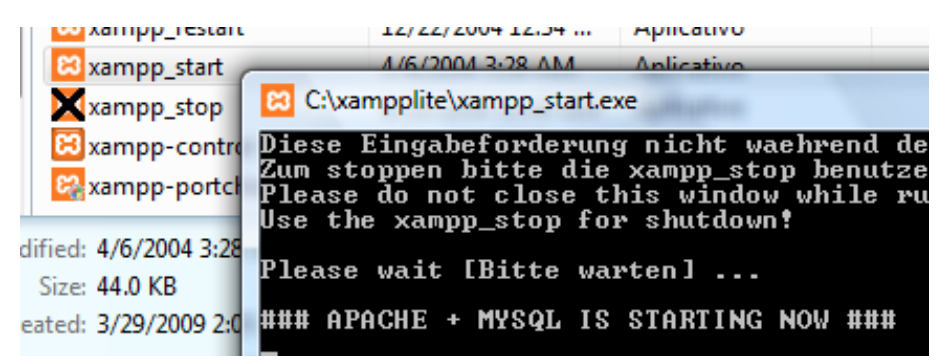

### Instalação do Joomla!

7. Abra um navegador Web na página <u>http://localhost/joomla</u>, para visualizar a primeira tela da instalação do Joomla!.

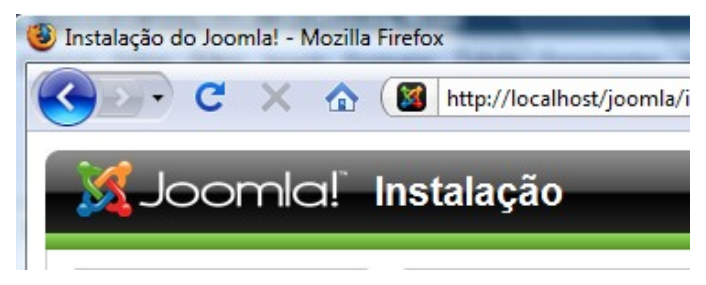

8. Na tela inicial, será necessário escolher o idioma. Por padrão, já está escolhido o idioma Português (Brasil). Clique no botão "Próximo", localizado na região superior direita do navegador.

| selecione o idioma                                                           |                                                                                                    | Próximo 🚫 |
|------------------------------------------------------------------------------|----------------------------------------------------------------------------------------------------|-----------|
| selecione o idioma                                                           |                                                                                                    |           |
| Por favor, selecione o idioma a ser usado<br>durante a instalação do Joomla! | nl-NL - Nederlands (nl-NL)<br>pl-PL - Polish (Poland)<br>pt-BR - Português (Brasil)<br>pt-PT - Português (pt-PT)<br>ro-RO - Română (România) |           |

 A próxima tela "verificação de pré-instalação", verifica a instalação do XAMPP. Nesse ponto, é seguro clicar em "Próximo", pois o XAMPP possui todos os pré-requisitos necessários para executar o Joomla!.

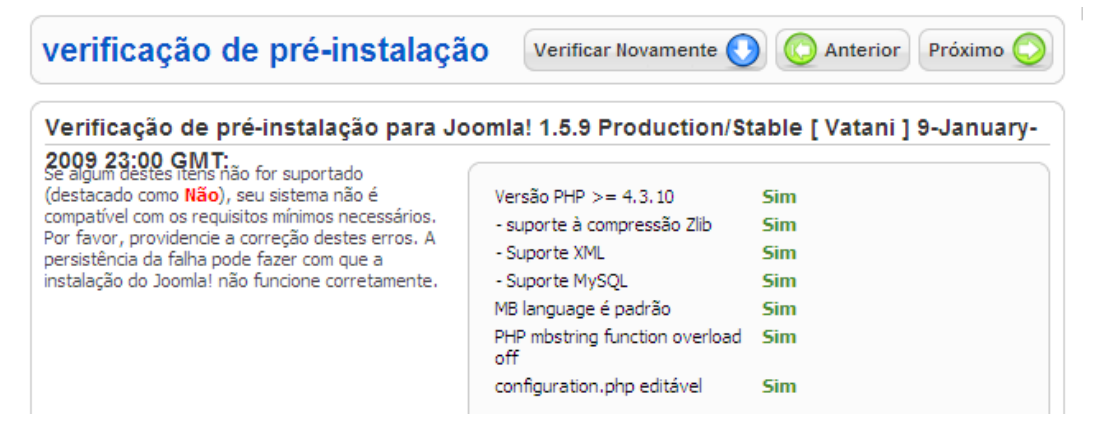

10. Na próxima tela, "licença", você deve aceitar a licença GNU/GPL. Clique em "Próximo" para continuar.

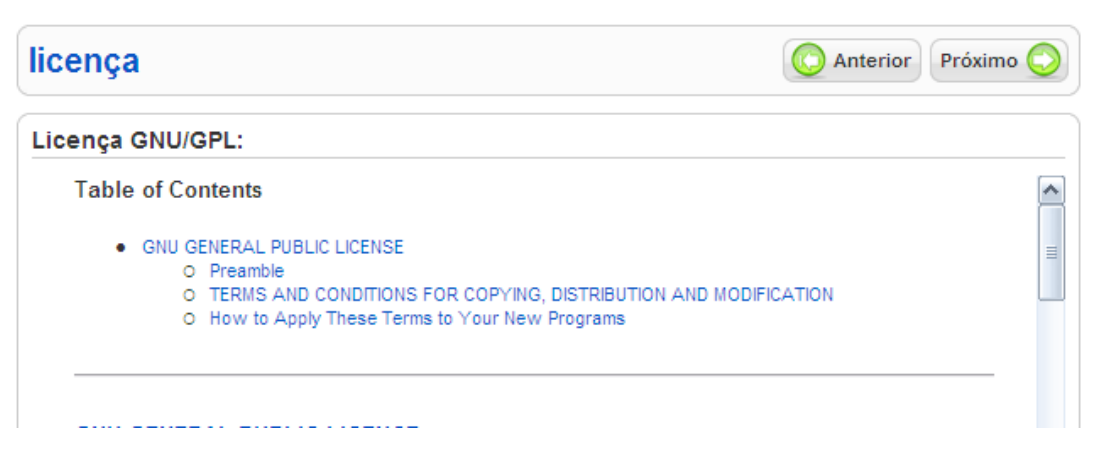

11. Em "configuração do banco de dados", você deverá inserir algumas informações relativas à conexão do Joomla! Ao banco de dados MySQL (incluso no XAMPP). Digite os seguintes dados:

Nome do Servidor: localhost

Nome do Usuário: root

Senha: não digite nada nesse campo, deixe-o em branco

Nome do Banco de Dados: joomla

| configuração do banco de                                                                                                    | e dados                          | O Anterior Próximo O                                                                                                    |  |  |
|----------------------------------------------------------------------------------------------------|----------------------------------|----------------------------------------------------------------------------------------------------|--|--|
| configurações da conexão:                                                                                                    |                                  |                                                                                                    |  |  |
| Configurar o Joomla! para executar em seu<br>servidor envolve 4 passos simples                                                                                                 | Configurações Básicas            |                                                                                                    |  |  |
| Neste Passo:                                                                                                    | Tipo de Banco de Dados<br>mysql  | Normalmente é <b>mysql</b>                                                                                                    |  |  |
| Configurações Básicas                                                                                                    | Nome do Servidor<br>localhost    | Normalmente é <b>localhost</b> ou<br>o nome de servidor fornecido<br>por sua hospedagem                                                              |  |  |
| Selecione o tipo de banco de dados na caixa de seleção. Este servidor normalmente é <b>mysql.</b>                                                                              | Nome de Usuário<br>root          | Pode ser o nome de usuário<br>padrão do MySQL; <b>root</b> ou um<br>nome de usuário fornecido<br>pela sua bospedanem                                 |  |  |
| onde Joomla! será instalado. Atenção: Este<br>pode não ser necessariamente o mesmo<br>servidor do servidor Web, então verifique com<br>sua hospedagem para não deixar dúvidas. | Senha                            | Para segurança do site, é<br>obrigatório utilizar uma senha<br>para a conta MySQL. Esta é a<br>mesma senha Usada para<br>acessar seu banco de dados. |  |  |
| Informe o nome de usuário, senha e nome do<br>banco de dados do MySQL, os quais deseja que<br>o loomal utilize. Já devem existir para o banco                                  |                                  | A senha pode ser alterada<br>pela sua hospedagem,<br>Alguns servidores permitem                                                                      |  |  |
| de dados que você irá utilizar.                                                                                                    | Nome do Banco de Dados<br>ioomla | somente un BD por site. Se<br>esse for o seu caso, use o<br>prefixo de tabela para                                                                   |  |  |
| Configurações Avançadas                                                                                                    | []                               | diferenciar cada site Joomla!<br>instalado no mesmo BD.                                                                                              |  |  |

Clique em "Próximo" após preencher esse formulário.

12. Em "configuração do ftp", não é necessário modificar os valores padrão. Não iremos instalar um serviço FTP para o Joomla!. Clique em "Próximo" para continuar.

| configuração do ftp                                                                                                    | O Anterior Próximo                                                                                                    |
|----------------------------------------------------------------------------------------------------|----------------------------------------------------------------------------------------------------|
| configuração do ftp:                                                                                                    |                                                                                                    |
| Devido à restrições de permissões do sistema de<br>arquivo, no Linux e outros sistemas Unix, e                                                                                                    | Configurações Básicas                                                                                                    |
| restrições do Sate Mode no PHP, e para que<br>todos os usuários possam utilizar o instalador do<br>Joomla!, uma camada FTP existente é<br>responsável por efetuar a manipulação no<br>sistema de arquivo.<br>Informe um nome de usuário e senha do FTP<br>com acesso ao diretório raiz do Joomla!, esta<br>será a conta FTP que irá manipular todas as<br>operações do sistema de arquivo, quando o<br>Joomla! precisar acesso FTP para completar uma<br>tarefa.<br>Por medida de segurança, é melhor que uma<br>conta FTP separada seja criada com acesso<br>somente à instalação Joomla! e não todo<br>servidor Web, se esta opção estiver disponível a | <ul> <li>Sim<br/><ul> <li>Não</li> </ul>         Habilitar camada de sistema de arquivos FTP</li> </ul> <li>Usuário do FTP</li> <li>Senha do FTP</li> <li>Caminho raiz do FTP</li> <li>Caminho raiz do FTP</li> <li>Auto-procurar caminho FTP</li> <li>Verificação das Configurações do FTP</li> |

13. Em "configuração principal", preencha o formulário com os seguintes valores:

### Nome do site: Teste

Seu e-mail: teste@exemplo.com

Senha do admin: teste

Confirme a senha do admin: teste

| configuração principal                                                                                                    | O Anterior Próximo O                                         |                   |  |
|----------------------------------------------------------------------------------------------------|--------------------------------------------------------------|-------------------|--|
| Nome do site:                                                                                                    |                                                              |                   |  |
| Informe o nome do seu site Joomla!                                                                                                    | Nome do site                                                 | Teste             |  |
| Confirme o e-mail e a senha do admir                                                                                                    | nistrador                                                    |                   |  |
| Informe seu endereço de e-mail, este será o<br>endereco de e-mail do Super Administrador do site.                                                                                                    | Seu e-mail                                                   | teste@exemplo.com |  |
| Informe seu endereço de e-mail, este será o<br>endereço de e-mail do Super Administrador do site.<br>Informe e confirme a senha nos campos a seguir.<br>Feta será a senha que você precisará ao final do                                                                                                    | Seu e-mail<br>Senha do admin                                 | teste@exemplo.com |  |
| Informe seu endereço de e-mail, este será o<br>endereço de e-mail do Super Administrador do site.<br>Informe e confirme a senha nos campos a seguir.<br>Esta será a senha que você precisará ao final do<br>processo de instalação para acessar o Painel de<br>Controle da Administração, através do nome de<br>usuário admin. | Seu e-mail<br>Senha do admin<br>Confirme a senha<br>do admin | teste@exemplo.com |  |

A "Senha do admin", nesse caso, é uma senha muito simples de ser descoberta por terceiros. Ao instalar o Joomla! para acesso público, via Internet, tenha cuidado em adotar uma senha mais complexa.

Após preencher esse formulário, clique no botão "Instalar exemplo de conteúdo". Isso irá instalar um conteúdo padrão para seu novo site Joomla, de tal forma que você tenha um ponto de partida para modificá-lo.

### Carregar exemplo de conteúdo, restaurar ou migrar backup de conteúdo

IMPORTANTE: É recomendado aos iniciantes que instalem os exemplos de conteúdo. Para isso, você precisa selecionar a opção adequada e dicar no botão antes de passar para a próxima etapa. Antes de sair da instalação, você pode preencher o banco de dados. Há três modos

Clique em Próximo para continuar.

14. A instalação está concluída. Remova o diretório de instalação, conforme assinalado pela mensagem em vermelho. Esse diretório se encontra no caminho C:\xampplite\htdocs\joomla\installation. Após apagar o diretório, clique no botão "Admin" para ir à tela de administração.

| fim                                                                                                    | Site 🔝 Admin 📓                                                                                                    |  |  |  |
|----------------------------------------------------------------------------------------------------|----------------------------------------------------------------------------------------------------|--|--|--|
| Parabéns! O Joomla! está instalado.                                                                                                    |                                                                                                    |  |  |  |
| Clique no botão "Site" para acessar seu<br>site Joomla! ou em "Admin" para ser<br>levado à entrada do Painel de<br>Administração.                                        | LEMBRE-SE DE REMOVER<br>O DIRETÓRIO INSTALLATION<br>COMPLETAMENTE. Você não                                                    |  |  |  |
| Na página de ajuda do Joomla! para<br>seu idioma, você irá encontrar uma<br>ajuda passo-a-passo fácil, para você<br>instalar seu próprio pacote de idiomas<br>no Joomla! | poderá passar deste ponto, até<br>que o diretório installation seja<br>removido. Esta é uma medida de<br>segurança do Joomla!. |  |  |  |
| Lá você encontrará uma lista de<br>pacotes de idioma disponíveis.<br>Clique no botão à direita para abrir o<br>site de ajuda em uma nova janela.                         | Detalhes da Sessão do<br>Administrador                                                                                         |  |  |  |
|                                                                                                    | Nome de Usuário: admin                                                                                                    |  |  |  |

15. Preencha os seguintes dados para fazer o login no Joomla!

#### Username: admin

#### Password: teste

Lembre-se que a senha digitada aqui é a mesma estabelecida durante a instalação.

| Use a valid username and    |          | adaria    |  |
|-----------------------------|----------|-----------|--|
| the Administrator Back-end. | Username | admin     |  |
| Return to site Home Page    | Password | •••••     |  |
|                             | Language | Default 🗸 |  |
| $\bigcap$                   |          |           |  |

16. Se o login for feito com sucesso, você verá a tela principal de administração do Joomla! Aqui você poderá customizar o conteúdo do site e também a própria instalação do Joomla. Nos próximos passos, instalaremos a tradução do Joomla para o português, a fim de facilitar a navegação no site.

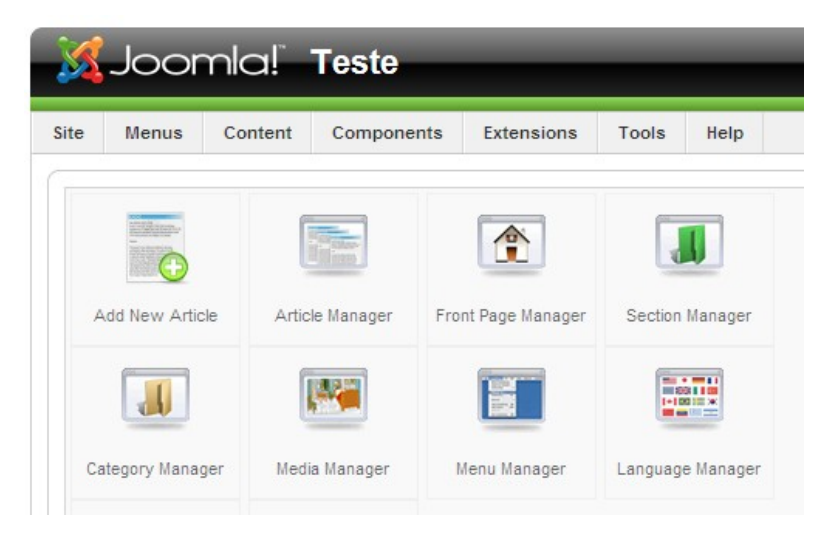

# Tradução do Joomla! para a língua portuguesa (opcional)

17. Vá ao menu "Extensions", e depois clique no item "Install/Uninstall".

| nla!" Teste |            |                  |               |      |   |
|-------------|------------|------------------|---------------|------|---|
| Content     | Components | Extensions Tools |               |      |   |
|             |            |                  | Install/Unins | tall | _ |
| 6           | _          | ۸                | Module Man    | ager | 1 |

18. Na tela que se abrirá, clique no link "Install", e depois no botão "Procurar...". Escolha o arquivo pt-BR\_joomla\_lang\_full.1.5.10v1.zip, o qual contém a tradução do Joomla.

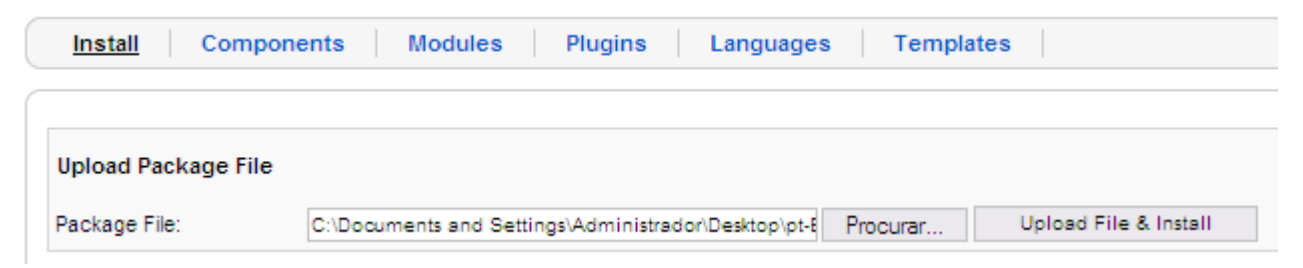

19. Para aplicar as alterações na interface, vá ao menu "Extensions" e clique na opção "Language Manager".

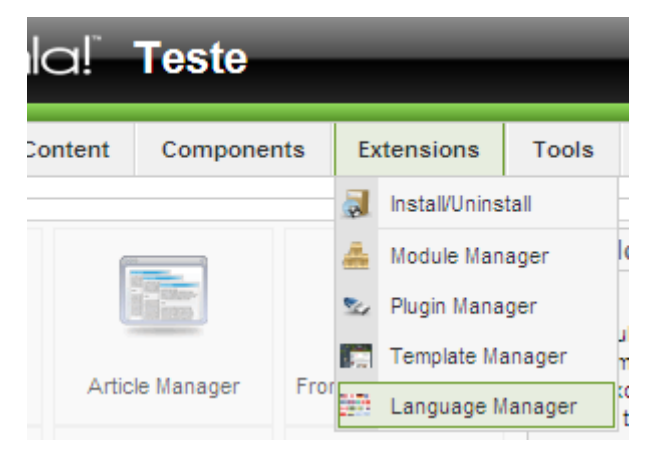

20. Escolha, nessa tela, a opção "Português (Brasil)" e clique no botão Default no canto superior direito.

| Language Manager |                    |                                |         |         |                |                    |                        |  |
|------------------|--------------------|--------------------------------|---------|---------|----------------|--------------------|------------------------|--|
| 5                | Site Administrator |                                |         |         |                |                    |                        |  |
| #                |                    | Language<br>Name               | Default | Version | Date           | Author             | Author E-mail          |  |
| 1                | 0                  | English<br>(United<br>Kingdom) | *       | 1.5.9   | 2008-<br>03-15 | Joomla!<br>Project | admin@joomla.org       |  |
| 2                | $\odot$            | Português<br>(Brasil)          |         | 1.5.9   | 2009-<br>01-09 | Joomla!<br>Brasil  | traducao@joomla.com.br |  |

21. Clique no link "Administrator", e, novamente, altere a língua para "Português (Brasil)", como no passo anterior. Nesse momento, a interface de administração já deve estar em português.

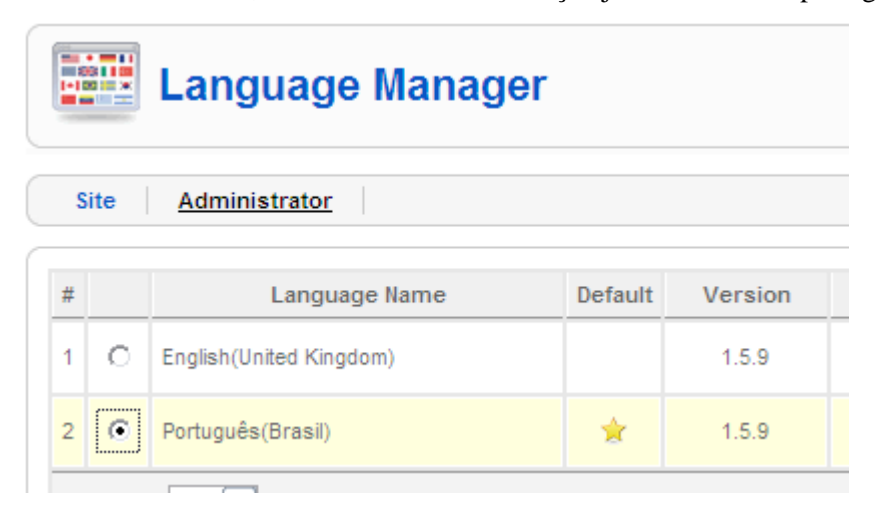